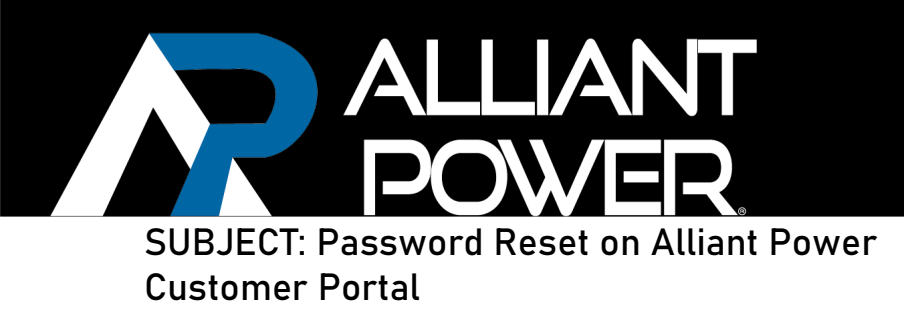

This document provides step by step instructions on how to reset one's password on the alliant power customer support website.

| Step<br>Number | Description                                                                                                    |  |  |
|----------------|----------------------------------------------------------------------------------------------------|--|--|
|                | Login to the Customer Portal, located here: <u>https://support.alliantpower.com/</u><br>Your screen will mirror the below image. |  |  |
| 1              | Customer Portal                                                                                                    |  |  |
|                |                                                                                                    |  |  |
| 2              | <image/> <image/> <image/>                                                                                                    |  |  |

## TECHNICAL BULLETIN APTB 05/22 • Sept 2022

If you have forgotten your password, Click the "Forgot your password?" button.

ALLIANT

|   | Customer Portal A Knowledge Base   Support -   Q   Sign in                                                                       |  |
|---|----------------------------------------------------------------------------------------------------|--|
| 3 | Sign in with a local account Sign in with an external account                                                                    |  |
|   | * Username<br>* Password<br>Remember me?<br>Sign in<br>Forgot your password?                                                     |  |
|   | Get Help                                                                                                    |  |
|   | Enter your email and press "Send".                                                                                               |  |
|   | Customer Portal       ♠       Knowledge Base       Support +       Q       Sign in         Forgot your password?         * Email |  |
| 4 | Get Help<br>Browse the KB Create Case Contact us                                                                                 |  |
|   |                                                                                                    |  |

## TECHNICAL BULLETIN APTB 05/22 • Sept 2022

|   | Once send is pressed, check your email. You will be redirected to the below screen.                                                                                                    |
|---|----------------------------------------------------------------------------------------------------|
|   | Customer Portal 🔒 Knowledge Base   Support +   🍳   Sign in                                                                                                    |
|   | Forgot your password?                                                                                                    |
|   | Please check your email to reset your password.                                                                                                    |
|   |                                                                                                    |
| 5 | Get Help<br>Browse the KB                                                                                                    |
|   | Please allow two to five minutes for the email to be sent to the email address provided in your CE account information. Once received, please click the hyperlink at the bottom of the email and input your new password twice and press "Reset". Your screen will mirror the below image |
|   |                                                                                                    |
|   | Customer Portal Rnowledge Base   Support -   Q   Sign in                                                                                                    |
|   | Reset password                                                                                                    |
|   | Confirm new password                                                                                                    |
|   | Reset                                                                                                    |
| 6 |                                                                                                    |
| U | Get Help<br>Browse the KB Create Case Contact us                                                                                                    |
|   |                                                                                                    |
|   |                                                                                                    |
|   |                                                                                                    |

ALLIANT

 $\mathcal{N}$ 

## **TECHNICAL BULLETIN** APTB 05/22 • Sept 2022

|   | ALLIANT<br>POWER                                                                                            | TECHNICAL BULLETIN<br>APTB 05/22 • Sept 2022                                                       |  |
|---|----------------------------------------------------------------------------------------------------|----------------------------------------------------------------------------------------------------|--|
|   | Press the "Sign in" button below the green bar.                                                             |                                                                                                    |  |
| 7 | Customer Portal<br>Reset password<br>Vour password has been reset.                                          | ★ Knowledge Base   Support -   Q   Sign in                                                         |  |
|   | Browse the KB<br>Enter your username and new password<br>main page of                                       | Create Case Contact us and press "Sign in". You will then be brought to the f the customer portal. |  |
|   | Customer Portal                                                                                             | ↑ Knowledge Base Support ~ Q Sign in                                                               |  |
| 8 | Sign in Redeem invitation Sign in with a local account  Username  Password  Remember me?  Sign in Password? | Sign in with an external account                                                                   |  |
|   | Ger                                                                                                    | t Help                                                                                             |  |